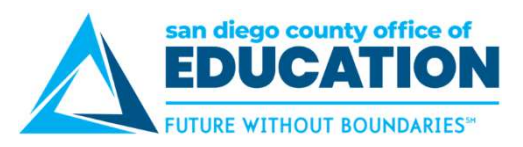

## Edit a Saved, Denied, or Pushed Back Absence Request

To edit a saved, denied, or pushed back absence request, use the Absence Request History screen. You can also view submitted requests, however you cannot edit them.

1. On the Home page, under **Quick Link**, **Time Reporting**, click **Absence Request History**. The Absence Request History screen will appear.

| Quick Links              |
|--------------------------|
| Personal Information     |
| Benefits                 |
| Travel and Expenses      |
| Travel Authorizations    |
| Expense Reports          |
| Payroll and Compensation |
| Time Reporting           |
| Absence Request          |
| Absence Request History  |
| Absence Balances         |

2. In the list of absences, look for the saved, denied, or pushed back absence request. If necessary, set the date range and click **Refresh**. Click **Edit**.

| Absence Request History |                    |            |            |          | Personalize   Find   View All   🖾   🔢 First 🐠 1-7 of 7 🕑 Last |      |        |  |
|-------------------------|--------------------|------------|------------|----------|---------------------------------------------------------------|------|--------|--|
| Absence Name            | Status             | Start Date | End Date   | Duration | Requested By                                                  | Edit | Cancel |  |
| Personal Necessity      | Cancel In Progress | 03/26/2018 | 03/26/2018 | 4 Hours  | Employee Absence<br>Request                                   | Edit | Cancel |  |
| Vacation                | Approved           | 03/19/2018 | 03/21/2018 | 20 Hours | Employee Absence<br>Request                                   | Edit | Cancel |  |
| Personal Business       | Saved              | 03/12/2018 | 03/12/2018 | 8 Hours  | Employee Absence<br>Request                                   | Edit | Cancel |  |
| Personal Necessity      | Denied             | 03/06/2018 | 03/06/2018 | 4 Hours  | Employee Absence<br>Request                                   | Edit | Cancel |  |
| Vacation                | Push Back          | 02/28/2018 | 03/05/2018 | 28 Hours | Employee Absence<br>Request                                   | Edit | Cancel |  |
| Jury Duty / Judicial    | Submitted          | 02/27/2018 | 02/27/2018 | 8 Hours  | Employee Absence<br>Request                                   | Edit | Cancel |  |
| Sick                    | Approved           | 02/26/2018 | 02/26/2018 | 8 Hours  | Employee Absence<br>Request                                   | Edit | Cancel |  |

3. Make any necessary changes, then submit for approval.

**NOTE ABOUT DENIED REQUESTS:** If your manager denied the request, you may not resubmit it with the exact same date(s), absence name, or comments; you must change the request in some way.